## Guía de configuraciones generales Cliente jurídico

En Global Bank te queremos hacer la vida más fácil, por eso, te damos la bienvenida a nuestra Banca en Línea la cual te ofrecerá más y mejores funcionalidades. En esta guía encontrarás el paso a paso para administrar las configuraciones de Banca en Línea desde la comodidad de tu oficina.

Podrás configurar: • Perfil

- •
- Cuentas
- Seguridad
- Matriz de aprobaciones

#### ¡Comencemos!

• Ingresa con tu **usuario** y **contraseña**, verificando que el **avatar** sea el correcto.

| Bienvenido a Banca en Línea             | Ingresa tu contraseña solo si<br>reconoces tu imagen de seguridad |
|-----------------------------------------|-------------------------------------------------------------------|
| AnaPerez1234                            | Contraseña                                                        |
| Recordar usuario ¿Olvidaste tu usuario? | ······ · · · · · · · · · · · · · · · ·                            |
| Validar                                 | Cancelar Ingresar                                                 |
| Registrate 💿 Activa tu cuenta           | ¿Olvidaste tu contraseña?                                         |

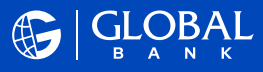

En el menú lateral **E** del consolidado de cuentas selecciona la opción "**Configuraciones**".

| Æ         |                            | ×      |
|-----------|----------------------------|--------|
| Ì         | ACH Comercial              | $\sim$ |
| ľ         | Aprobaciones y solicitudes | $\sim$ |
| Î         | Comercio Exterior          | $\sim$ |
| $\bowtie$ | Alertas                    | $\sim$ |
| 2         | Administración de usuarios | $\sim$ |
| ట్రే      | Configuraciones            | ^      |

#### Configuración de perfil

Esta opción te permite administrar tu usuario y contraseña, acceso a Banca Electrónica e idioma.

| G         |                            | ×      |
|-----------|----------------------------|--------|
| Ō         | ACH Comercial              | ~      |
| ľ         | Aprobaciones y solicitudes | ~      |
| Î         | Comercio Exterior          | ~      |
| $\bowtie$ | Alertas                    | ~      |
| ~         | Administración de usuarios | $\sim$ |
| ÷         | Configuraciones            | ^      |
|           | Configuración de perfil    |        |

• Usuario y contraseña: presiona la opción "Editar" para cambiar tu contraseña de acceso.

 $\rightarrow$ 

 $\rightarrow$ 

| B A N K                                                                                                    |           |                                                                                                    | 1000                                                                                                    |
|----------------------------------------------------------------------------------------------------|-----------|----------------------------------------------------------------------------------------------------|----------------------------------------------------------------------------------------------------|
| Cuentas Transferencias y p                                                                                                    | agos -    |                                                                                                    | Hole, ORLANDO FERNANDEZ<br>Utimo algunia 00,036/2023 a las 7:53 PM                                                                                                    |
| onfiguraciones                                                                                                    |           |                                                                                                    |                                                                                                    |
| Configuración de perfil                                                                                                    | ^         | Usuario y contraseña                                                                                                    |                                                                                                    |
| Usuario y Contraseña                                                                                                    |           | Usuario: Orlando101                                                                                                    |                                                                                                    |
| Idioma                                                                                                    |           | Contraseña: ••••••                                                                                                    | Edita                                                                                                    |
|                                                                                                    |           |                                                                                                    |                                                                                                    |
|                                                                                                    |           |                                                                                                    |                                                                                                    |
|                                                                                                    |           |                                                                                                    |                                                                                                    |
| GLOBAL                                                                                                    |           |                                                                                                    | 부 🛛 🛞 🖯                                                                                                    |
|                                                                                                    |           |                                                                                                    |                                                                                                    |
| Cuentas Transferencias y pagos                                                                                                    | • • ]     |                                                                                                    | Hole, ORLANDO FERNANDEZ<br>Jar y a hoyasa 02/02/2023 a an 723 744                                                                                                    |
| Cuentas   Transferencias y pagos                                                                                                    | ••        |                                                                                                    | Holy ORLAND FERMINEEZ<br>Jarra nyewi Oglobarda ka 1933 Hi                                                                                                    |
| Cuertas Transferencias y pagas Configuraciones Configuración de perfe                                                                                                    | · ·       | Lifter contrastio                                                                                                    | ING OR AND TRANSPORT                                                                                                    |
| Configuraciones Configuraciones Configuraciones                                                                                                    | ••• <br>• | Léber contactio                                                                                                    | jana, Gini, Andro Felinandeze<br>Jana nguni Sa Solo Stata ng San                                                                                                    |
| Cuentar Transferencias y pages<br>Configuraciones<br>Configuracion de perfi<br>Usuars y Configuración de perfi<br>Usuars y Contrasta                                                                                                    | •••       | Létter contrastis<br>Registrages ta vina contravita<br>- Easta V Canatora<br>- Easta V Canatora                                                                                                    | jon, (m. Andorfenandez<br>Artingue Statistica no 10 m                                                                                                    |
| Configuraciones Configuraciones Configuraciones Configuraciones Configuraciones Configuraciones Contextuares Contextua doma a bare services Idoma                                                                                                    |           | Léber contrastis<br>Regultiopies ta konst contravite<br>- Erois y Canadona<br>Ister miner un regulator<br>- Anonou, a Damon canado en possió en retos<br>- guaresta - efforta y rays                                                                                                    | Here, CHELORO FERNANCEZ<br>A 12 Novem 2 November 2019                                                                                                    |
| Cuerta Transformacion y pagen<br>Configuraciones<br>Configuraciones<br>Canto gunacion de parte<br>Samo a batera consensa                                                                                                    |           | Lifter contrasts<br>Propologies s & same contractive<br>Election s & Surgers<br>Election s & Surgers<br>Election s & Surgers<br>Election s & Surgers<br>Election s & Surgers<br>Surgers<br>Contracted e statal                                                                                                    | Here, GRUSSOF FERNANCEZ<br>A 19 April 10 AUGUSTA A 10 H                                                                                                    |
| Configuraciones Configuraciones Configuraciones Configuraciones Configuraciones Configuracione de perfé Usuary Contracto domas domas domas domas                                                                                                    |           | Lifter contrastiti       Registrospect (Construction)       - Ene Site (Construction)       - State Site (Construction)       - Signamens: with (Site (Arrights))       Contrastella statal       Panent3)     (b)                                                                                                    | Hen, ORLUNDO FERNANCEZ<br>arti ryan di RATCI an 10 H                                                                                                    |
| Configuraciones Configuraciones Configuraciones Configuracion de parte Laurery Constante Amma a abareschemister Idoma                                                                                                    | *         | Litter contrastits  I Eles 14 Contrastit  Des 14 Contrastit  Des 14 Contrastit  Contrastitation contrastitut  Contrastitation  Contrastitation  Rammats1  Anno contrastitatio  Rammats1  Anno contrastitatio  Rammats1  A | Hen, ORLUNGO FERNANCEZ<br>a na nyani di Nationa a Tibin                                                                                                    |
| Countin         Transferences y pages           Configuraciones         Configuracion de perfs           Usaria y Contraelle         Anne e abare speringen           dioma         Stores                                                                                                    |           | Liker entrastis Papetores varies entrantik Papetores (Samana) Papetores (Samana) Papetores (Samana) Contrastel satual Paperos) Ø Norse ontrastel                                                                                                    | Hen, ORLANDOFENNACIÓ<br>A 11 ryuni (SPACIÓL M. 1974                                                                                                    |
| Cuerta Transformacion y pages<br>Configuraciones<br>Configuracione de partel<br>Galario y Contrastra<br>Storma<br>Storma<br>Configuración de seguridad<br>Configuración de seguridad                                                                                                    |           | Lifter contaction  Registron parts used contactive  Des 61 (Constantion  Des 61 (Constantion  | Here, CHELOROF FERMANCEZ<br>AND Span Distriction II TO H                                                                                                    |
| Configuraciones Configuraciones Configuraciones Configuraciones Configuraciones Some Sobersenergen Idoms Configuracion de seguridad Configuracion de seguridad Configuracion de seguridad Configuracion de seguridad                                                                                                    |           | Lifer contrasts  Propologies st kine (contrastite  Propologies st kine (contrastite  Propologies st kine (co |                                                                                                    |
| Count         Transformation y pages           Configuraciones         Configuracion de parté           Usaurey Contracto         Laurey Contracto           Usaurey Contracto         Laurey Contracto           domas à biers expensive         Laurey Contracto           domas à biers expensive         Laurey Contracto           domas à biers expensive         Laurey Contracto           domas à biers expensive         Laurey Contracto           domas à biers expensive         Laurey Contracto           domas à biers expensive         Laurey Contracto           domas à biers expensive         Laurey Contracto           domas à biers expensive         Laurey Contracto           domas à biers expensive         Laurey Contracto           domas à biers expensive         Laurey Contracto           domas à biers expensive         Laurey Contracto           domas à biers expensive         Laurey Contracto           domas à biers expensive         Laurey Contractor           domas à biers expensive         Laurey Contractor | *         | Lifer outstasils Programmers i kenn contravie  2. End 3 & Stastabus  3. End 3 & Stastabus  3. Second 1 & Stastabus  3. Second 1 & Stastabus  Areas contravels  Areas contravel |                                                                                                    |
| Count         Transferences y pages           Configuraciones         Configuracion de prefe           Usarroy Constante         Amma abacenzemis           Amma abacenzemis         Biome           Idomes         Configuración de seguridad           Idomes         Configuración de seguridad           Idomes         Configuración de seguridad           Idomes         Configuración de seguridad           Idomes         Configuración de seguridad                                                                                                    |           | Litter contrastits   Explore contrastitu  Explore (Contrastitu  Explore (Contrastitu  Contrastitu  Parental  Report (Contrastitu  Report (Contrastitu  Repor |                                                                                                    |
| Countin         Transferences y pages           Configuraciones         Configuracion de prefis           Usaria y Configuración de prefis         Usaria y Configuración de prefis           Usaria y Configuración de pregunidad         Configuración de pregunidad           Configuración de pregunidad         Configuración de pregunidad           Configuración de pregunidad         Configuración de pregunidad           Configuración de pregunidad         Configuración de pregunidad                                                                                                    |           | Libbr contrast5<br>Pagetogicans 1 wave contravely<br>• Deals & Constance<br>• Deals & Constance<br>• Deals & Constance<br>• Annound Landon Candon Bengli & Proving<br>guardian & fill in viring<br>Contrastentiaseful<br>Pagetogicans<br>Nerra contraseful<br>• • • • • • • • • • • • • • • • • • •                                                                                                     | Here, GRU AND CO FRANCESCO<br>AN TO Specific And Contraction of The<br>Contract of Contract of C |

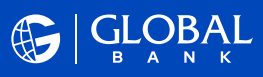

Idioma: selecciona el idioma de tu preferencia entre español e inglés.

| \Xi Cuentas   Transferencias y pagos 🗸                          |  |
|-----------------------------------------------------------------|--|
| Configuraciones                                                 |  |
| 🖉 Configuración de perfil 🛛 🗸 Idioma                            |  |
| Usuario y Contraseña<br>Idioma<br>Acceso a la banca electrónica |  |
| Idioma Español<br>Inglés<br>Español                             |  |

### Configuración de seguridad

Esta opción te permite reestablecer tus **preguntas** y **respuestas** de seguridad.

| Gentes    | Tourstherencies y pages -                                                               | inde de la constancia de la constancia de la const                                                                                                    |
|-----------|-----------------------------------------------------------------------------------------|----------------------------------------------------------------------------------------------------|
| Configura | aciones                                                                                 |                                                                                                    |
| 2.<br>C   | Configuration de partit<br>Usuario y Cammaña<br>Acouse a la banca electrónica<br>Altano | Rectifiere projectes de seguidad     Exprojerte de seguidad     Exprojerte de seguidade a line annuellate de anna contracte de la tracta de servicio de la deservición de servicio de la deservición de servición de servición de |
| 18        | Configuración de seguridad<br>Importar os reparties                                     |                                                                                                    |
| 84        | Configuración de cuentas                                                                | v                                                                                                    |
| G         | Peheeden als seets<br>Relations on specific made<br>Wall 2 de aprilia clones            | 8                                                                                                    |

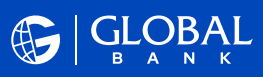

 Recibirás un correo electrónico con una código de seguridad temporal (OTP) que deberás ingresar.

|         | tas Transferencias y pagos                                      | ×      |                                                                                                    | Hola, ORLANDO FERNANDEZ<br>Otena kejnes D3/D8/2023 a las 8/23 P5 |
|---------|-----------------------------------------------------------------|--------|----------------------------------------------------------------------------------------------------|------------------------------------------------------------------|
| Configu | raciones                                                        |        |                                                                                                    |                                                                  |
| ß       | Configuración de perfil                                         | $\sim$ | Restablecer preguntas de seguridad                                                                                                    |                                                                  |
|         | Usuarlo y Contraseña<br>Acceso a la banca electrónica<br>Idioma |        | Código de acceso seguro Escribe el código de acceso seguro emviado a tucoreo electrónico. Into tenencias intologra de acceso seguro enviado a tucoreo electrónico. Dódigo de acceso seguro Zutimiq Reenviar código Tucido de acceso seguro conformal No.5 compante preteífora, como electrónico a trajo estemente. |                                                                  |
| 139     | Configuración de seguridad                                      | $\sim$ | си описать на население на бала на описание сил на поседно най рак замена на сполна население на съедит на астичание                                                                                                    |                                                                  |

2. Selecciona tus nuevas **preguntas de seguridad** y sus respuestas.

| ĢĻĢŖĄL                                                                                                    |                                                                                                    |   | 벽 🛛 🖉                                                    |
|----------------------------------------------------------------------------------------------------|----------------------------------------------------------------------------------------------------|---|----------------------------------------------------------|
| Cuentas Transferencias y pegos -                                                                           |                                                                                                    |   | Hola, ORLANDO FERNAN<br>Utras report/15/09/2225 abs. 8.2 |
| Configuraciones                                                                                            |                                                                                                    |   |                                                          |
| Confliguración de porfit<br>Usuariary Contravola<br>Acceso a la banca electrónica<br>Istoma                | <ul> <li>Retailerer inspertan de regeritation</li> <li>Enconst in exemption de projection</li> <li>Enconst in exemption de projection</li> <li>Enconst inspersa de projection de la construction</li> <li>Enconst inspersa de projection de la construction</li> <li>Enconst inspersa de la construction</li> <li>Enconst inspersa de la construction</li> <li>Enconst inspersa de la construction</li> <li>Enconst inspersa de la construction</li> <li>Enconst inspersa de la construction</li> <li>Enconst inspersa de la construction</li> <li>Enconst inspersa de la construction</li> <li>Enconst inspersa de la construction</li> <li>Enconst inspersa de la construction</li> <li>Enconst inspersa de la construction</li> </ul> |   |                                                          |
| Configuration to provide d                                                                                 | Solid area to apodo or la infercial<br>Sirena                                                                                                    | v |                                                          |
| Pregutas de seguridad                                                                                      | 2/sombre de su restaurante favorito?<br>Portobelo                                                                                                    | ~ |                                                          |
| Configuración de cuentos<br>Pretencea de las cuentos<br>Estableor cuentos<br>Configuración de aprobaciones | Progents 3     Coll es to provide fronts?     Oringu                                                                                                    | v |                                                          |
|                                                                                                    | Progents 4<br>Cuilling diranshing ta su subtra mesan?<br>Juan<br>Progents 5<br>Cuilling di segunda sumbra de su pate?                                                                                                    | • |                                                          |
|                                                                                                    | Errestd                                                                                                    |   |                                                          |

3. Aparecerá el comprobante de cambio de **preguntas de seguridad**.

| lecer | pregunats de segruidad                                                                                                    |
|-------|----------------------------------------------------------------------------------------------------|
| 0     | Las preguntas de seguridad se utilizan como un factor de autenticación para validar la legitimidad de las transacciones, en el inicio de sesión de un dispositivo nuevo o cuando detectamos un cambio de actividad de tu Banca en línea. |
|       | Importante:<br>Tus presuntas v respuestas elecidas proviamente se restablecorán.                                                                                                    |
|       | No debes de compartir esta información.                                                                                                    |
|       |                                                                                                    |

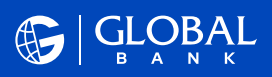

#### Configuración de la cuenta

En esta opción podrás establecer tus cuentas como favoritas para que queden en las primeras posiciones al momento de realizar tus transacciones.

- 1. Marca la casilla "**Marcar como favorita**" y la opción "**Mover**" para administrar la posición de las cuentas.
- 2. Marca la casilla "**Estado de Cuenta electrónico**" para recibir tu estado de cuenta por correo electrónico.
- 3. Presiona "Editar" para cambiar el nombre de la cuenta.

|         |                                                                                                |                                                               |                                                                          |                                                            | and the second second second second second second second second second second second second second second second |
|---------|------------------------------------------------------------------------------------------------|---------------------------------------------------------------|--------------------------------------------------------------------------|------------------------------------------------------------|----------------------------------------------------------------------------------------------------|
| Cuentas | Transferendas y pagos -                                                                        |                                                               |                                                                          |                                                            | United Participants (1) (05/232) elles (5                                                                        |
| Config  | guraciones                                                                                     |                                                               |                                                                          |                                                            |                                                                                                    |
| 68      | Configuración de perfil                                                                        | <ul> <li>✓ Cuentas</li> </ul>                                 |                                                                          |                                                            |                                                                                                    |
| đ       | Configuración de seguridad                                                                     | SABIO. INTELLIGENCE 2 (US                                     | IR) PANAMA, INC.                                                         |                                                            |                                                                                                    |
| 6       | Configuración de cuentas                                                                       | CUENTA CORRIENTE REGULA                                       | AR 02101232736                                                           |                                                            | Editar                                                                                                    |
| c       | Preferencies dellas operatas<br>Establices ouenta prefetencimado<br>Matrita de espanobaciones. | Titular de la cuenta<br>Namero de cuenta<br>Tipo de cuenta.   | SADIO INTELLIOENCE 2 (USR) PANAMA, I<br>02101232736<br>CUENTA CORRENTE   | Marar como fovolta     Estado de Cuenta electórico         | Mover<br>V                                                                                                    |
|         |                                                                                                | CUENTA CORRENTE REGULA                                        | AR OTOIZIO146                                                            |                                                            | Editor                                                                                                    |
|         |                                                                                                | Titular de la cuenta:<br>Número de cuenta<br>Tipo de cuenta   | SADIO INTELLIOENCE 2 (USR) PANAMA, I<br>DIOTEZIONO<br>CUENTA CORRIENTE   | NC. Marcar como fovorita                                   | Mover<br>S                                                                                                    |
|         |                                                                                                | CUENTA CORRENTE REGULA                                        | AR 1700230325                                                            |                                                            | Editor                                                                                                    |
|         |                                                                                                | Titular de la cuenta:<br>Número de cuenta:<br>Tipo de cuenta: | SADIO, INTELLIGENCE 2 (USR) PANAMA, I<br>1710/230325<br>CUENTA CORRIENTE | NC. Marcar como favorita<br>Estado de Cuerta electrónico 🕐 | Neover<br>V                                                                                                    |
|         |                                                                                                | Seleccione ID de la empresa                                   | a para ver o editar la matriz de aprobación                              |                                                            |                                                                                                    |
|         |                                                                                                | Q Buscar por ID empresa o Norr                                | mbre de la empresa                                                       |                                                            |                                                                                                    |
|         |                                                                                                | Customer Name                                                 | 2 Cetorer D                                                              | 2 Contract 2                                               | Actor                                                                                                    |
|         |                                                                                                | Continues Name                                                | i Catana D                                                               | i Destruct i                                               | Aster                                                                                                    |

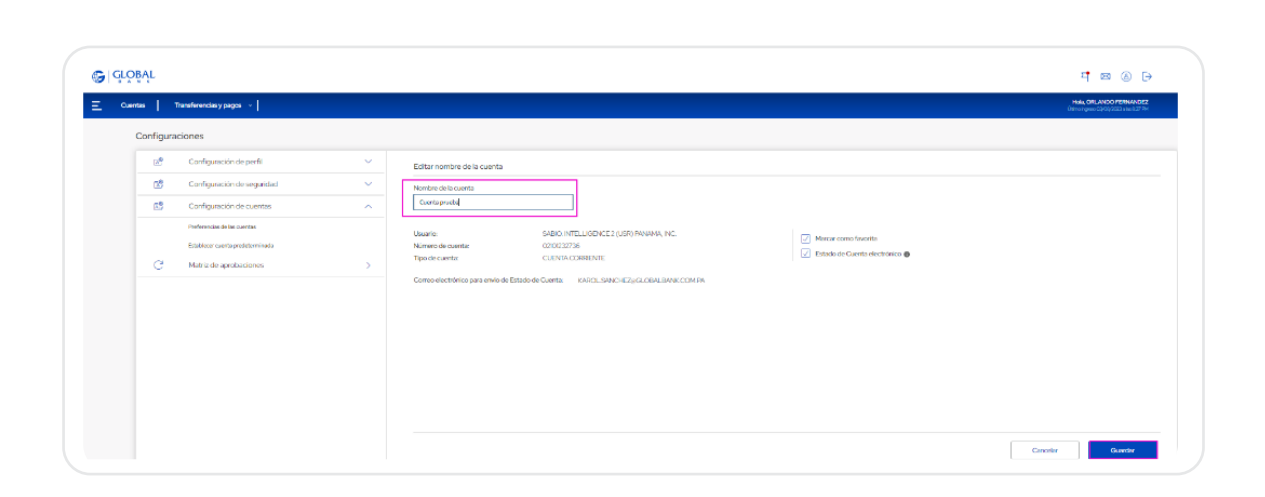

 $\mathbf{1}$ 

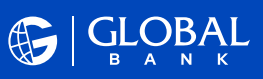

#### Matriz de aprobaciones

Para reforzar la seguridad de tus transacciones, asegúrate de establecer los límites de aprobación en cada empresa para todas las operaciones de **"Transacciones monetarias**" y **"Transacciones no monetarias**".

1. Ingresa con tu **usuario** y **contraseña**, verificando que el **avatar** sea correcto.

| Bienvenido a Banca en Línea             | Ingresa tu contraseña solo si<br>reconoces tu imagen de seguridad |
|-----------------------------------------|-------------------------------------------------------------------|
| AnaPerez1234                            | Contraseña                                                        |
| Recordar usuario ¿Olvidaste tu usuario? | ······································                            |
| Validar                                 | Cancelar Ingresar                                                 |
| Registrate 💿 Activa tu cuenta           | ¿Olvidaste tu contraseña?                                         |

2. Ingresa al menú "**Configuraciones**", opción "**Matriz de aprobaciones**".

| Ð         |                            | ×      |  |
|-----------|----------------------------|--------|--|
| Ì         | ACH Comercial              | $\sim$ |  |
| Ľ         | Aprobaciones y solicitudes |        |  |
|           | Comercio Exterior          | $\sim$ |  |
| $\bowtie$ | Alertas                    | $\sim$ |  |
| 2         | Administración de usuarios | ~      |  |
| द्धे      | Configuraciones            | ^      |  |
|           | Configuración de perfil    |        |  |
|           | Configuración de seguridad |        |  |
|           | Configuración de la cuenta |        |  |
|           | Matriz de aprobaciones     |        |  |

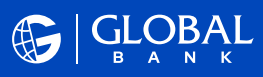

3. En caso de más de un usuario, el administrador debe crear una matriz inicial para cada empresa haciendo click en "**Ver/Editar Matriz**".

| Cuentas       Transferencias y pagos       Hola, ANTOO         Configuraciones       Seleccione ID de la empresa para ver o editar la matriz de aprobación             Configuración de seguridad                                                                                                    | <b>O MORALES</b><br>24 a las 2:51 p.m. |
|----------------------------------------------------------------------------------------------------|----------------------------------------|
| Configuraciones         Image: Configuración de perfil       Seleccione ID de la empresa para ver o editar la matriz de aprobación         Image: Configuración de seguridad       Seleccione ID de la empresa para ver o editar la matriz de aprobación         Image: Configuración de seguridad       Seleccione ID de la empresa para ver o editar la matriz de aprobación         Image: Configuración de cuentas       Image: Configuración de cuentas                                                                                                    |                                        |
| Image: Configuración de perfil       Seleccione ID de la empresa para ver o editar la matriz de aprobación         Image: Configuración de seguridad       Seleccione ID de la empresa para ver o editar la matriz de aprobación         Image: Configuración de cuentas       Seleccione ID de la empresa para ver o editar la matriz de aprobación                                                                                                    |                                        |
| Configuración de seguridad          Q Buscar por ID Empresa o Nombre de la Empresa         Configuración de cuentas                                                                                                    |                                        |
| S Configuración de cuentas V                                                                                                    |                                        |
|                                                                                                    |                                        |
| C' Matriz de aprobaciones   Nombre de la  empresa  ID de la  more de la  empresa  Nombre de la  empresa  Nombre de |                                        |
| MULTIFUNCIONALES NOMBRE LUIS, SANTOS, S.A. MULTIFUNCIONALES NOMBRE LUIS, 3089 SANTOS, S.A.                                                                                                    | Acciones                               |

4. Selecciona el tipo de transacción de la lista de "**Transacciones monetarias**". Ejemplo: "**Cargar Archivo ACH**".

| Cuentas Transferencias y pagos 🗸                      | l                                     |                                                  | Hola, ANTONIO MORAL<br>Úttimo ingreso 07/05/2024 a las 2:51 p |
|-------------------------------------------------------|---------------------------------------|--------------------------------------------------|---------------------------------------------------------------|
| triz de aprobaciones                                  |                                       |                                                  |                                                               |
| Nombre de la empresa: MULTIFUNCIONALE<br>SANTOS, S.A. | S NOMBRE LUIS, ID de la empresa: 3089 | Nombre del contrato: MULTIFUNCIO<br>SANTOS, S.A. | NALES NOMBRE LUIS,                                            |
| atriz de aprobación a nivel de la empresa             |                                       |                                                  | Ver matriz de nivel de cuenta                                 |
| aracteristicas                                        | Ver y Editar permisos                 |                                                  |                                                               |
| Q Buscar por palabra clave                            | Límite por transacción                |                                                  | Editar                                                        |
|                                                       | Límites de aprobación Aprobador/es    | Total aprobadores                                | Regla de aprobación                                           |
| Transacciones monetarias                              | No hay reglas comunes para            | las cuentas dentro del ID de emp                 | presa.                                                        |
| Realizar cobros/pagos ACH                             | Límite diario                         |                                                  | Editar                                                        |
| Cargar Archivos ACH                                   | Límites de aprobación Aprobador/es    | Total aprobadores                                | Regla de aprobación                                           |
| Pagar servicios                                       | No hay reglas comunes para            | las cuentas dentro del ID de emp                 | presa.                                                        |

Selecciona la opción "Límite por transacción" luego "Editar":
 a. Selecciona el tipo de límite y coloca los montos.

| Cuentas Transferencias y pagos 🗸 📔                                                                                                    |                                                                 |                                                                             | Hola, ANT<br>Último ingreso 07/08     |
|----------------------------------------------------------------------------------------------------|-----------------------------------------------------------------|-----------------------------------------------------------------------------|---------------------------------------|
| Límite diario - Realizar cobros/pa                                                                                                    | gos ACH                                                         |                                                                             | Límite de transacción: \$9,000,000.00 |
| Importante:         Cualquier limite de aproba:         Ningún límite de aproba:         Debe introducir al menos Límite de Aprobación Tipo de límite | vación no debe exc<br>ión debe superpor<br>s un límite de aprob | ader el límite máximo de transacciones.<br>erse a cualquier otro.<br>ación. |                                       |
| Rango                                                                                                    | ∽ \$ 0.00                                                       | \$ 85000.00                                                                 |                                       |
| Regla 😈<br>Una aprobación                                                                                                    |                                                                 | Cambiar regla                                                               |                                       |
| Aprobadores No se han establecido aprobadores                                                                                                    |                                                                 | Agregar/ Eliminar aprobadores                                               |                                       |
|                                                                                                    |                                                                 |                                                                             |                                       |

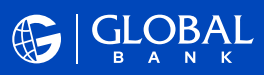

Guardar

#### b. Selecciona la regla de aprobación.

c. Selecciona los usuarios aprobadores. Nota: Los usuarios aprobadores deben estar activos en la Banca en Línea para poder ser agregados a la matriz.

# Repite los pasos para cada tipo de

transacción y para crear otras matrices.

Para más información, visita nuestro sitio web o contáctanos a la línea 800-0006 opción Banca en Línea cliente jurídico.

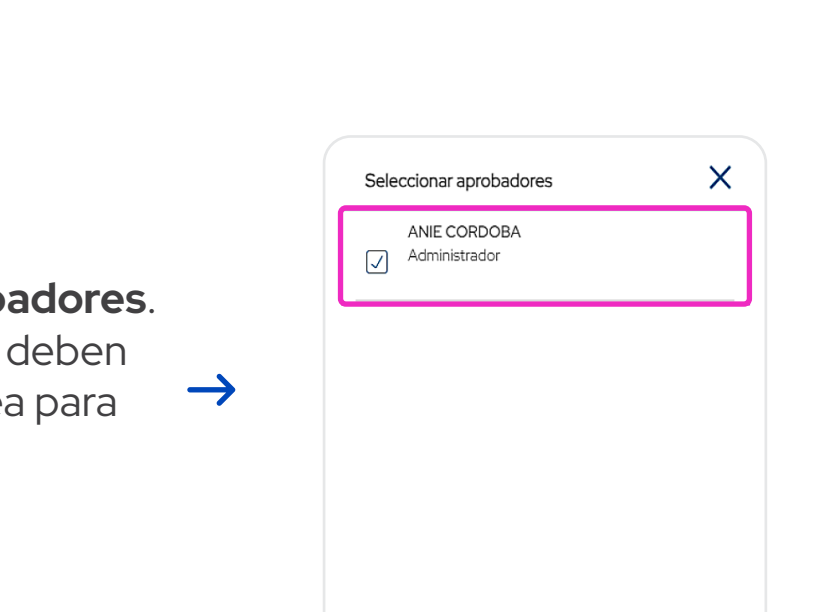

Cancelar

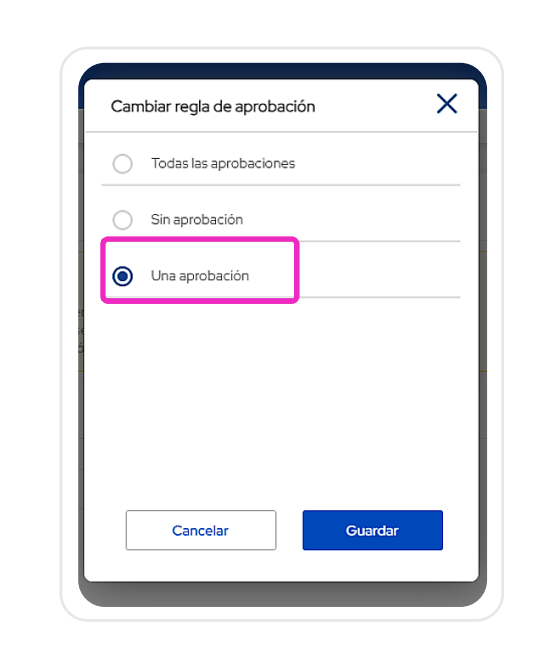

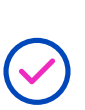